# How to connect to interprefy

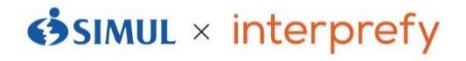

## [From your app]

## **1** Download an interprefy app

Download an app by scanning the QR code below or connecting to "Google Play Store" or "App store" and search for "interprefy". \*Free

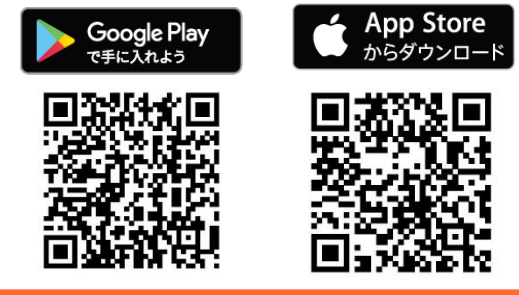

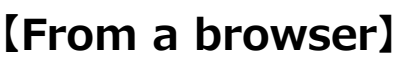

### **1**Log in with internet browser

If you wish to use a PC, access to the link below. \*Google Chrome recommended.

Login link https://interprefy.interpret.world/user/sign-in

Click "Log in" on the above from the homepage.

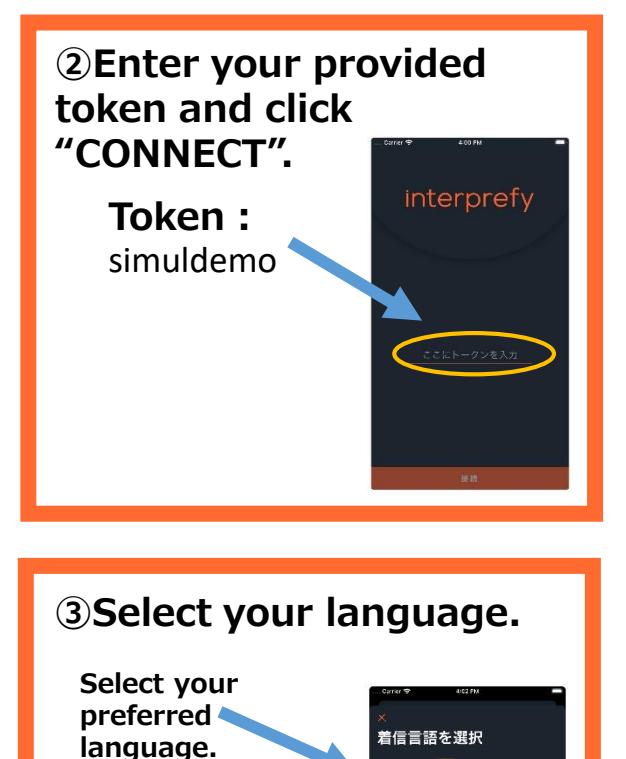

# **2**Enter your provided token and click "CONNECT". Token : simuldemo interprefy

## **3**Select your language.

Select your preferred language.

## [NOTE]

·Bluetooth or wireless earphones are NOT RECOMMENDED.

A - Italiar IS - Russian

•The sound may be breaking up if Wi-Fi or your carrier network is not strong enough.

# interprefy ご利用方法

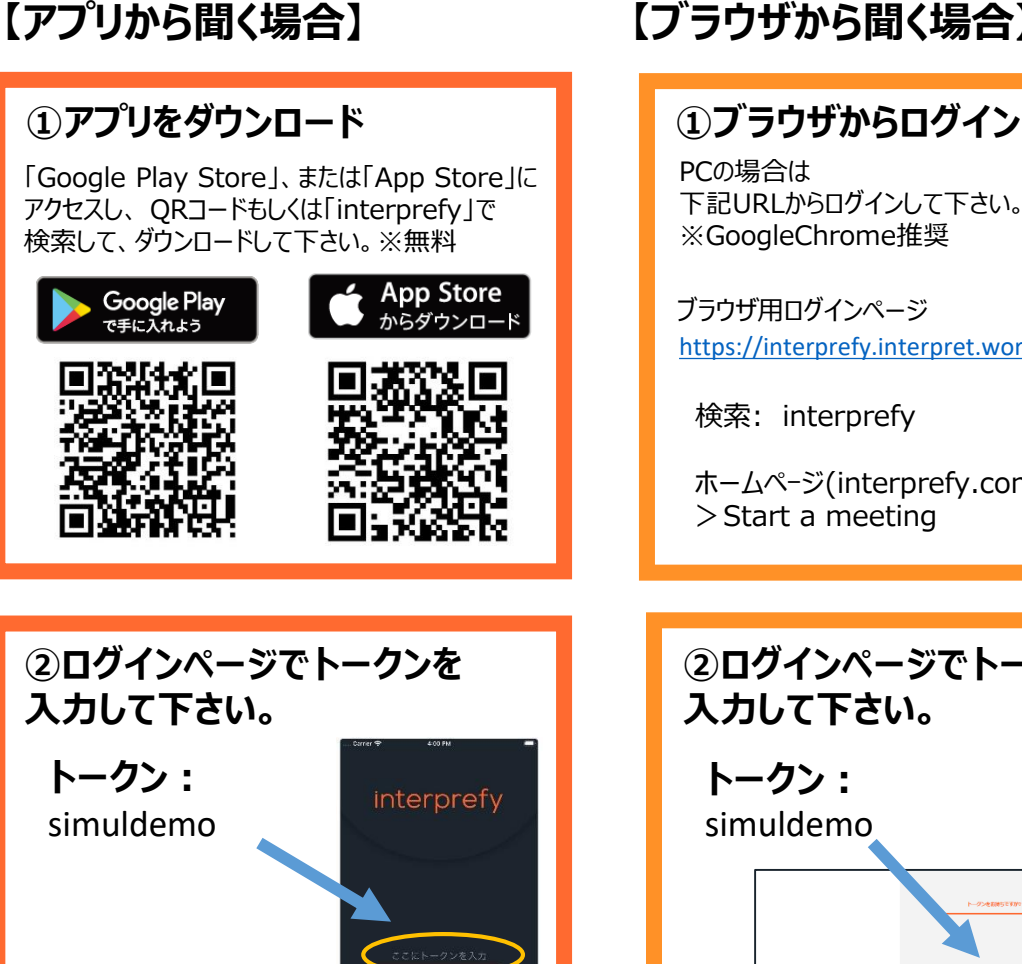

着信言語を選択

ENG - Englis A - Italian S - Russia

# 【ブラウザから聞く場合】

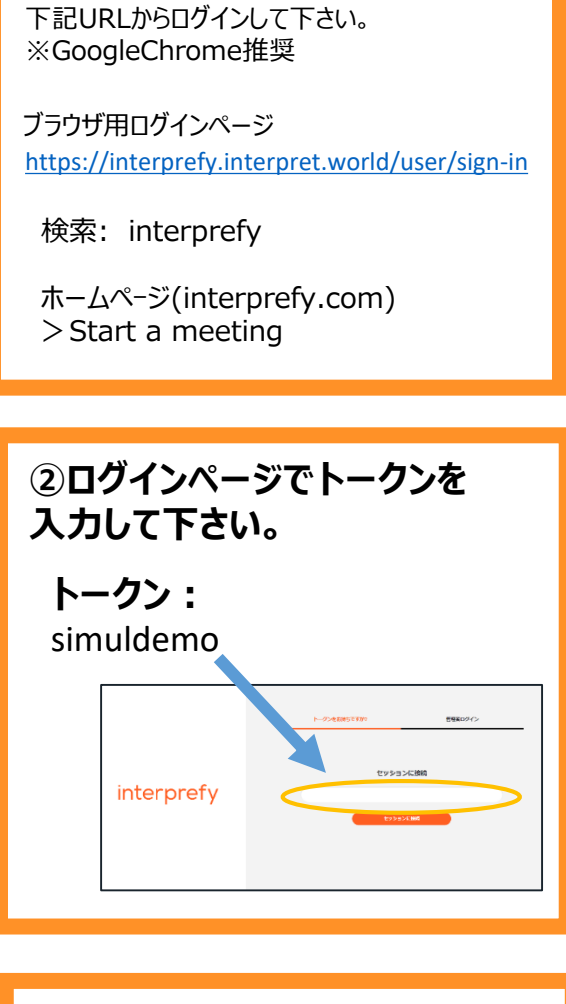

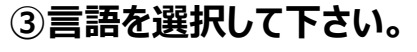

言語を選択し「セッションに接続」をクリック

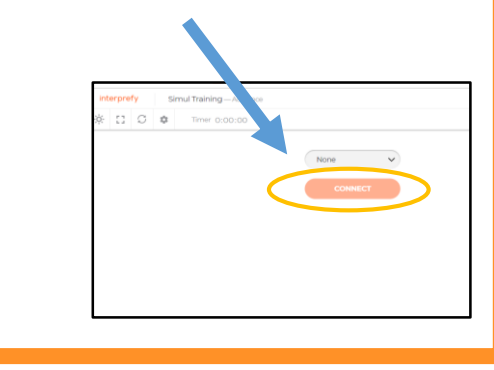

【ご注意】

・Bluetooth等、無線イヤホンは推奨しておりません。

③言語を選択して下さい。

言語をタップ

・Wi-Fi・キャリアの電波強度が不十分な環境下ではノイズが発生したり、切断の可能性があります。